1)下記のURLをタップして下さい。 <u>https://miitus.jp/t/GIA-2112/registration/</u> 2) 表示された入会申請フォームに、各項目を入力し、送信をタップして下さい。

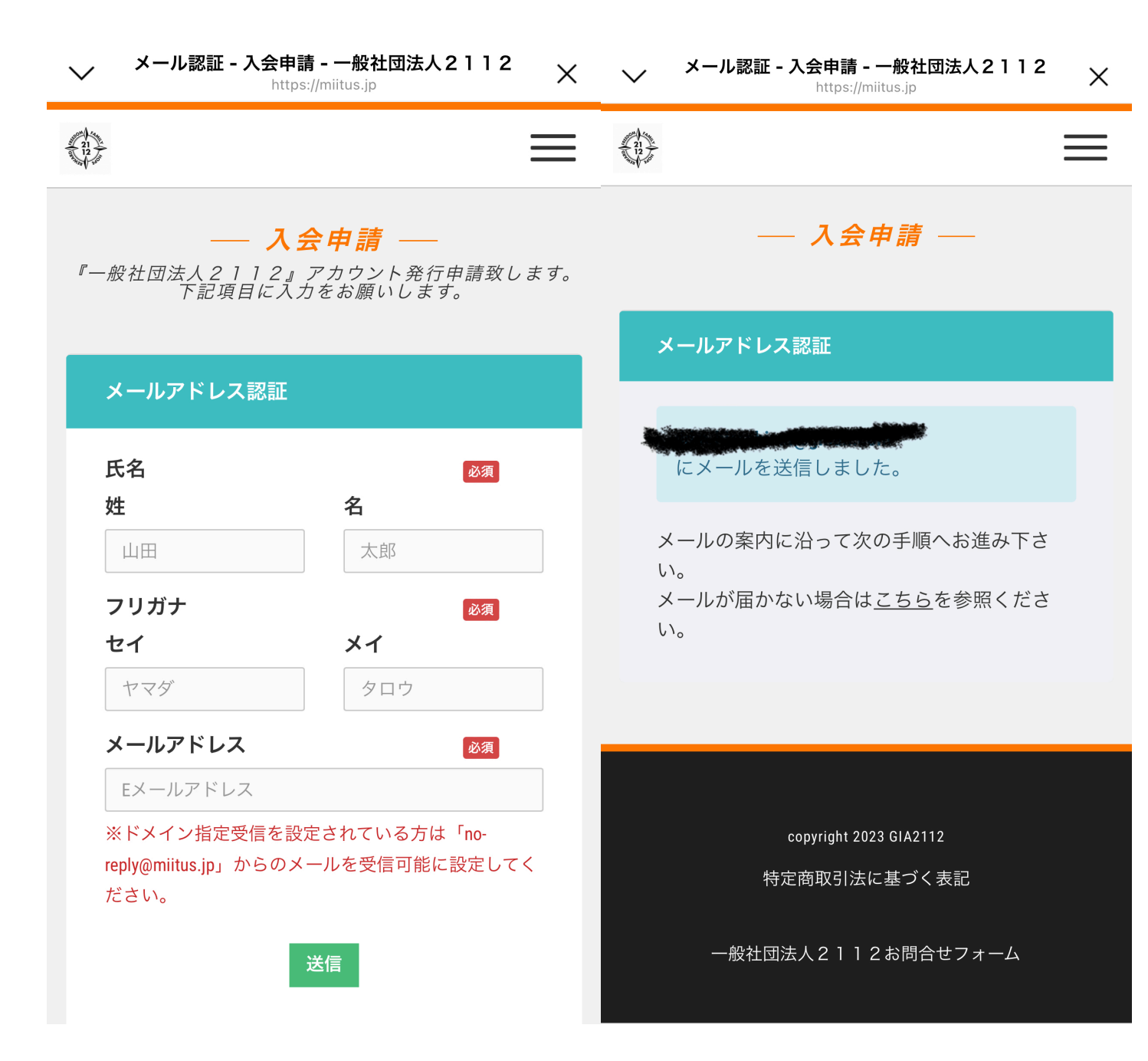

3)登録したメールアドレスに、入会申請確認メールが届くので、中ほどの青く表示されたURLをタップして下さい。

< F 面  $\square$  ... 【一般社団法人2112】入会申請 ☆ 確認メール - MiiT+ <sub>受信トレイ</sub> 一般社団法人2112事務局 19:43  $\leftarrow$ ... 😫 To 自分 ~ ------一般社団法人2112 入会申請確認メール \_\_\_\_\_ \_\_\_\_\_ 山田 太郎 様 一般社団法人2112の入会申請のお申込みを受け付けま した。 受付番号: 001200457 登録団体: 一般社団法人2112 登録を完了するために、以下のURLから入会申請を行って ください。 <u>https://miitus.jp/t/GIA-2112/r</u> egistration/auth/aa9f02d4ed44b 6ac89d887273607c78c/ ◎メールの有効期限は2023-08-25 19:43:20までで す。 記載のURLが有効期限切れの場合は、あらためての入会申 請手続きをお願いいたします。

・このメールは、一般社団法人2112への登録をお申し 込みいただいた方に自動送信しています。 本メールにお心当たりがない場合は、誠に恐れ入ります が、破棄していただけますようお願い申し上げます。 4) 表示される登録申請フォームに、各項目を入力して下さい。

|           | ∎ miitus.jp | கக 🕐 | <b>ê</b> miitus.jp                    |   |  |
|-----------|-------------|------|---------------------------------------|---|--|
| •         |             |      |                                       |   |  |
|           |             |      | 住所                                    | Ę |  |
|           |             |      | 例)〇〇区△△町                              |   |  |
|           |             |      | ※市区町村番地を入力して下さい                       |   |  |
| ユーザー情報入フ  | ե           |      | 建物名や部屋番号                              |   |  |
|           |             |      | 例) 〇△ビル123号室                          |   |  |
| 氏名        |             | 必須   | ※建物名がある場合は必ず入力して下さい                   |   |  |
| 姓         | 名           |      | 高武平日 (1)                              |   |  |
| 山田        | 太郎          |      |                                       |   |  |
| フリガナ 必須   |             | 必須   | 19]) 090-0000-0000                    |   |  |
| セイ        | メイ          |      | ※-(ハイフン)を付けて入力してください                  |   |  |
| ヤマダ       | タロウ         |      | 電話番号(2)                               |   |  |
| 郵便番号      |             | 必須   | 例)090-0000-0000                       |   |  |
| 例)123     |             |      | └──────────────────────────────────── |   |  |
| -         |             |      | ****                                  |   |  |
| 例) 4567   |             |      | <u> </u>                              |   |  |
| 都道府県      |             | 必須   | 2016                                  | 年 |  |
| 選択してください  | ·)          | \$   | - >                                   | 月 |  |
| 住所        |             | 必須   | - >                                   | E |  |
|           | ]           |      | 性別                                    | Ę |  |
| ※市区町村番地をス | 人力して下さい     |      | 翌日してください                              | _ |  |

| 🔒 miitus.jp  | ê miitus.jp           |  |  |
|--------------|-----------------------|--|--|
|              |                       |  |  |
| パスワード 必須     | パートナー性別<br>           |  |  |
| パスワード確認      | パートナー生年月日             |  |  |
|              | 2112紹介者               |  |  |
| ABO番号        | アップダイヤ名               |  |  |
| 3000000      |                       |  |  |
| ピンレベル 🜌      |                       |  |  |
| ダイヤモンド       |                       |  |  |
| パートナーメールアドレス | 「MiiT+」利用規約           |  |  |
| パートナー名漢字     | 利用規約を確認して下さ<br>い。     |  |  |
| パートナー名カナ     | 「MiiT+(ミータ<br>ス)」利田相約 |  |  |
| パートナー性別      |                       |  |  |
| - 0          | MiiT+(ミータス)」利用規約(以    |  |  |

5)各項目を入力したら、「利用規約に同意します」にチェックを入れ、送信をタッ プして下さい。

| 完了 | 🔒 miitus.jp கக் 💍                                           | 完了 🔒 miitus.jp 🛛 👼                                                           | 5 C      |
|----|-------------------------------------------------------------|------------------------------------------------------------------------------|----------|
|    |                                                             | (12)                                                                         |          |
|    | 「MiiT+(ミータス)」利用規約(以<br>下「本規約」といいます。)は、株<br>式会社インターナショナルスポーツ | ―― 登録申請フォーム ――                                                               |          |
|    | マーケティング(以下「当社」とい<br>います。)が運営する「MiiT+(ミー                     | 新規入会申請完了                                                                     |          |
|    | ✔ 利用規約に同意します                                                | ありがとうございます。<br>一般社団法人2112の新規入会申請を受け <sup>、</sup><br>けました。                    | 付        |
|    | 送信 キャンセル                                                    | 受付完了までお待ち下さい。<br>※入会申請が団体に承認されるまでの間は、 <br>体ページにログインできませんので、あらか <br>めご了承ください。 | 団<br>じ   |
|    |                                                             | 团体ID GIA-2112                                                                |          |
|    | copyright 2023 GIA2112<br>特定商取引法に基づく表記                      | 団体ページURL <u>https://miitus.jp/t/GIA-2112</u> /                               | <u>'</u> |
|    | 一般社団法人2112お問合せフォーム                                          | copyright 2023 GIA2112                                                       |          |
| <  | > 🖞 🧭                                                       | < > ①                                                                        | Ø        |

6)数日以内に事務局で会員番号を決定し、登録メールアドレスに入会申請承認 メールを送ります。メールが届いたら、メール中ほどのURLより、団体ページにア クセスして下さい。1週間してもメールが届かない場合は、事務局に連絡お願いし ます(2112houjin.0921@gmail.com)

< **↓ □ ⊡ …** 【一般社団法人2112】入会申請  $\overrightarrow{\alpha}$ 承認メール - MiiT + > <sub>受信トレイ</sub> 一般社団法人2112事務局 15:03  $\odot$   $\leftarrow$  ... N 😫 To 自分 🗸 \_\_\_\_\_ \_\_\_\_\_ 一般社団法人2112 入会申請承認メール \_\_\_\_\_ \_\_\_\_\_ 三輪 テスト 様 この度は、一般社団法人2112への入会申請をいただき、誠 にありがとうございます。 入会申請を承認しましたので、ご連絡いたします。 登録団体: 一般社団法人2112 団体へのお問合せ: <u>2112houjin.0921@gmail.com</u> 下記URLより団体ページにアクセスしてください。 → <u>https://miitus.jp/t/GIA-2112/</u> ・このメールは、一般社団法人2112への登録をお申し込み いただき、団体が承認した方に自動送信しています。本メール にお心当たりがない場合は、誠に恐れ入りますが、破棄してい ただけますようお願い申し上げます。 ------◆ ご注意 ◆ このメールにご返信頂きましても、対応致しかねますのでご了 承ください。 \_\_\_\_\_ ◆ システムに関するお問合せ ◆ 【MiiT+事務局】 info@miitus.jp -----\_\_\_\_\_ \_\_\_\_\_

7) ミータス会員ページのログイン画面が表示されるので、登録メールアドレスと ご自分で登録されたパスワードを入力し、ログインして下さい。

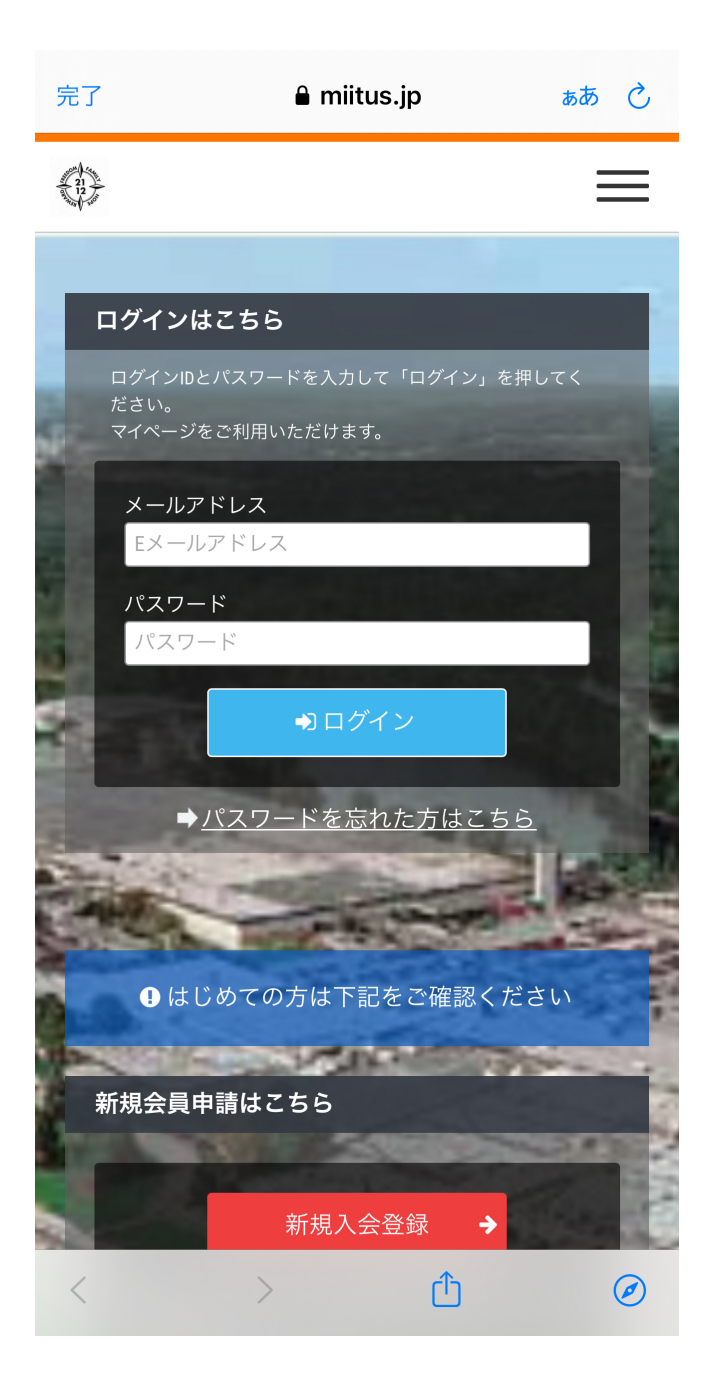

8)マイページが表示されたら、表示されている会費をタップし、支払いに進む。 クレジットカードの種類を選び、お支払い内容確認をタップして下さい。

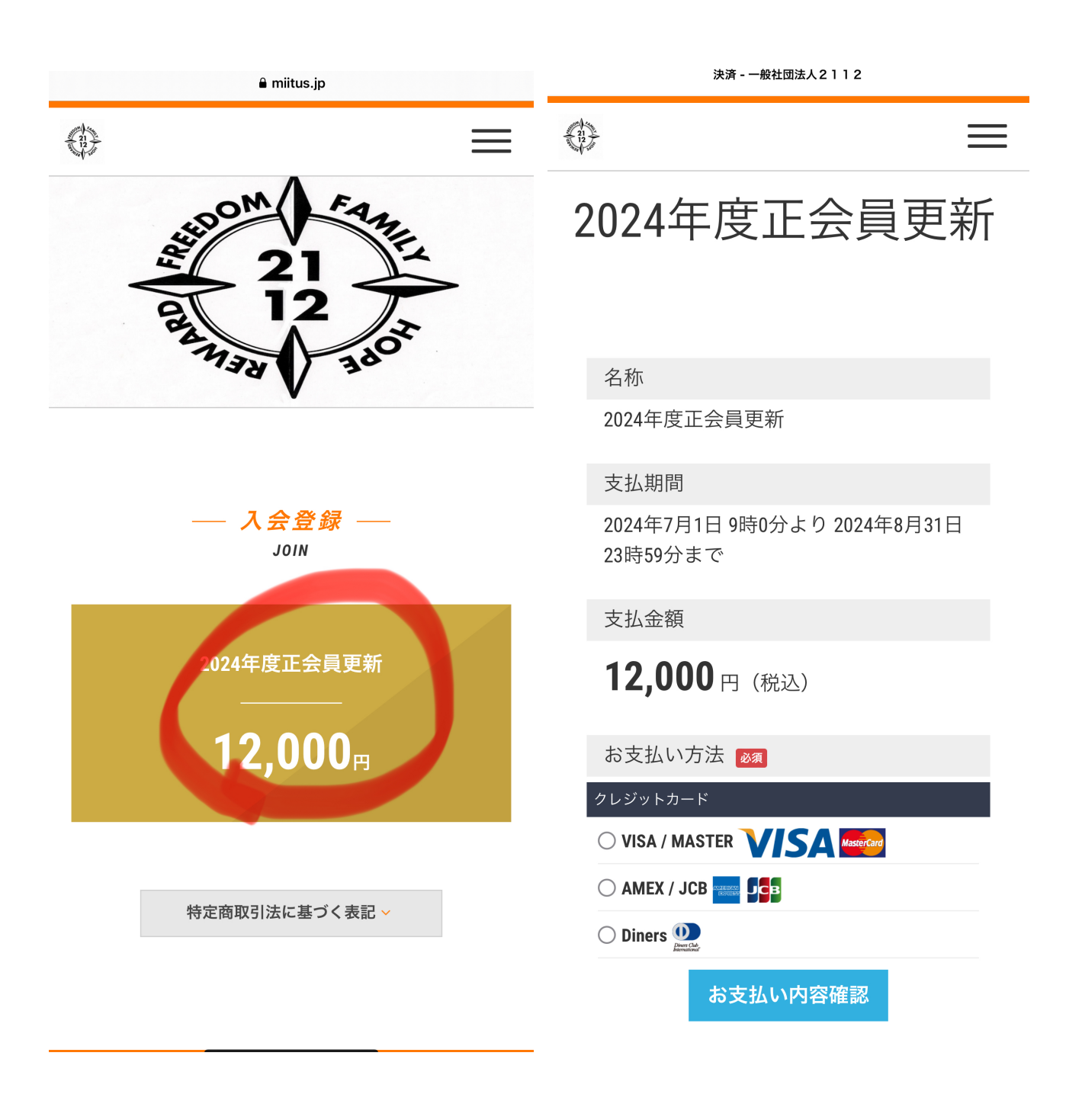

9)支払い内容を確認し、お支払い情報入力へをタップして下さい。

| ✓ お支払い内容の確認 - 2024年度正会員更新 - 決…<br>https://miitus.jp | お支払い内容の確認 - 2024 年度正会員更新 - 決…                           |  |  |
|-----------------------------------------------------|---------------------------------------------------------|--|--|
|                                                     |                                                         |  |  |
|                                                     | 支払金額                                                    |  |  |
| —— <i>決済</i> ——                                     | <b>12,000</b> 円(税込)                                     |  |  |
|                                                     | 決済時期                                                    |  |  |
| 2024年度正会員更新                                         | ご利用の決済方法によって決済時期は異<br>なります                              |  |  |
|                                                     | キャンセル方法                                                 |  |  |
| 名称                                                  | サービスの特性上、お支払後にシステム<br>上での返金はできません<br>キャンセルに関するお問い合わせは団体 |  |  |
| 2024年度正会員更新                                         | までお願いします                                                |  |  |
| 会員期間                                                | お支払い方法                                                  |  |  |
| 決済完了日から2025年8月31日まで                                 | クレジットカード                                                |  |  |
| 支払期間                                                | O VISA / MASTER VISA MaserCard                          |  |  |
| 2024年7月1日 9時0分より 2024年8月31日<br>23時59分まで             | お支払い情報入力へ                                               |  |  |
|                                                     | 決済を中止する                                                 |  |  |
| 支払金額                                                |                                                         |  |  |
| く > ひ 企 :                                           |                                                         |  |  |

12)クレジットカードの情報を入力し、お支払いをタップして下さい。 エラーが出たら、カード情報を確認し、再入力してお支払いをタップして下さい。

|                                                                             | クレジットカード決済                 |                                                                                                    | クレジットカード決済    |
|-----------------------------------------------------------------------------|----------------------------|----------------------------------------------------------------------------------------------------|---------------|
| お支払い金額                                                                      |                            | お支払い金額                                                                                                    |               |
| 1                                                                           | 2,000円                     | 12,000円                                                                                                    |               |
| 利用ブランド                                                                      |                            | 利用ブランド                                                                                                    |               |
|                                                                             |                            |                                                                                                    |               |
| クレジットカード番号 <b>*</b><br>ex) 4321987654321234<br>有効期限 (month / year) <b>*</b> |                            | CRE002 決済エラー<br>このクレジットカードは以下の理由によりご利用いた<br>だくことができません。<br>カード会社よりエラーの判定が出ております。<br>カード会社へお問合せください。<br>G12/取扱不可 |               |
| 選択ください                                                                      | 選択ください                     | クレジットカード番号 🖇                                                                                                    | k             |
| 裏面3桁の番号(AMEXは表面4桁)                                                          |                            | ex) 4321987654321234<br>有効期限 (month / year) *                                                                   |               |
| お支払い                                                                        |                            | 12                                                                                                    | 2024          |
|                                                                             | 決済を中止する<br>セキュリティコードについて ● | <b>セキュリティコード *</b><br>裏面3桁の番号(AMEXは表面4桁)                                                                        |               |
| <i>в</i>                                                                    | paydesign.jp Č             | கக 🔒 p                                                                                                    | aydesign.jp 💍 |
| $\langle \rangle$                                                           | Δ M G                      | < >                                                                                                    | Δ Ω Ο         |

13)下記画面が表示されたら、決済完了です! 登録のメールアドレスにも、決済完了通知が届きます。

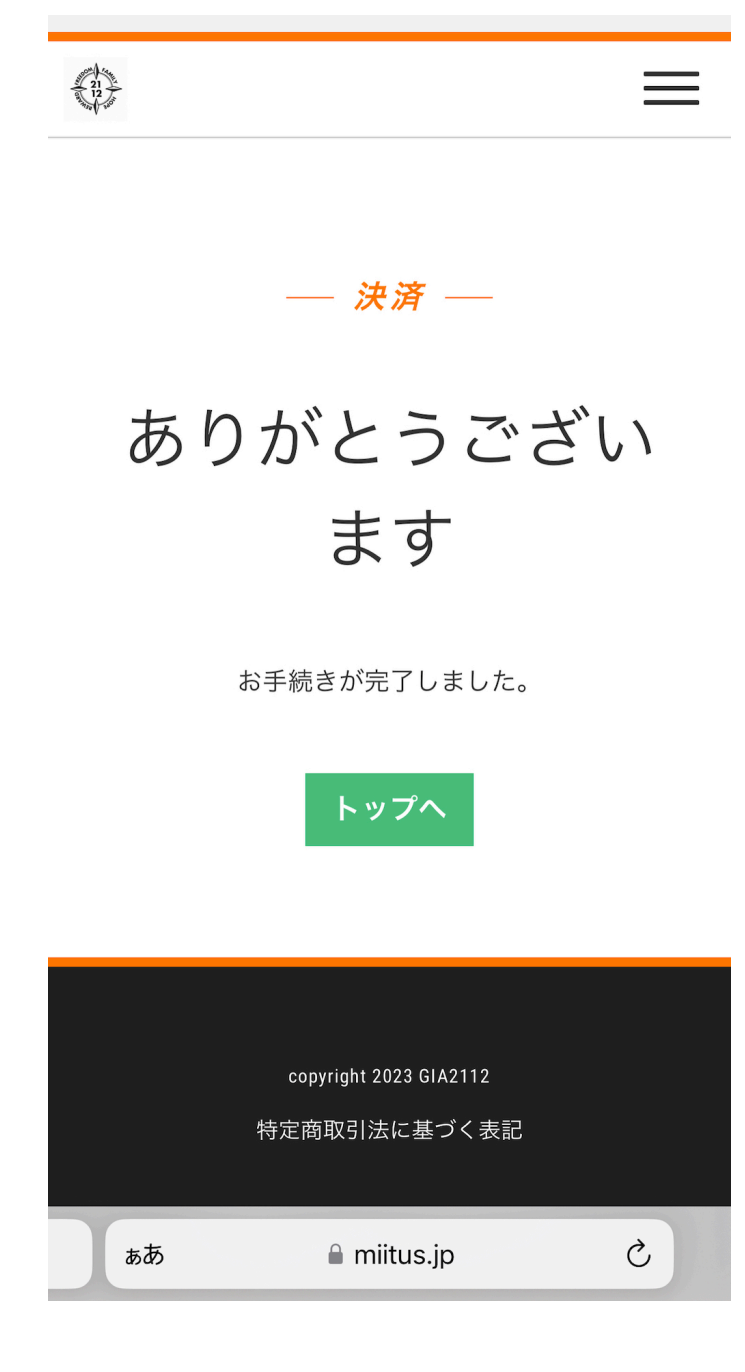